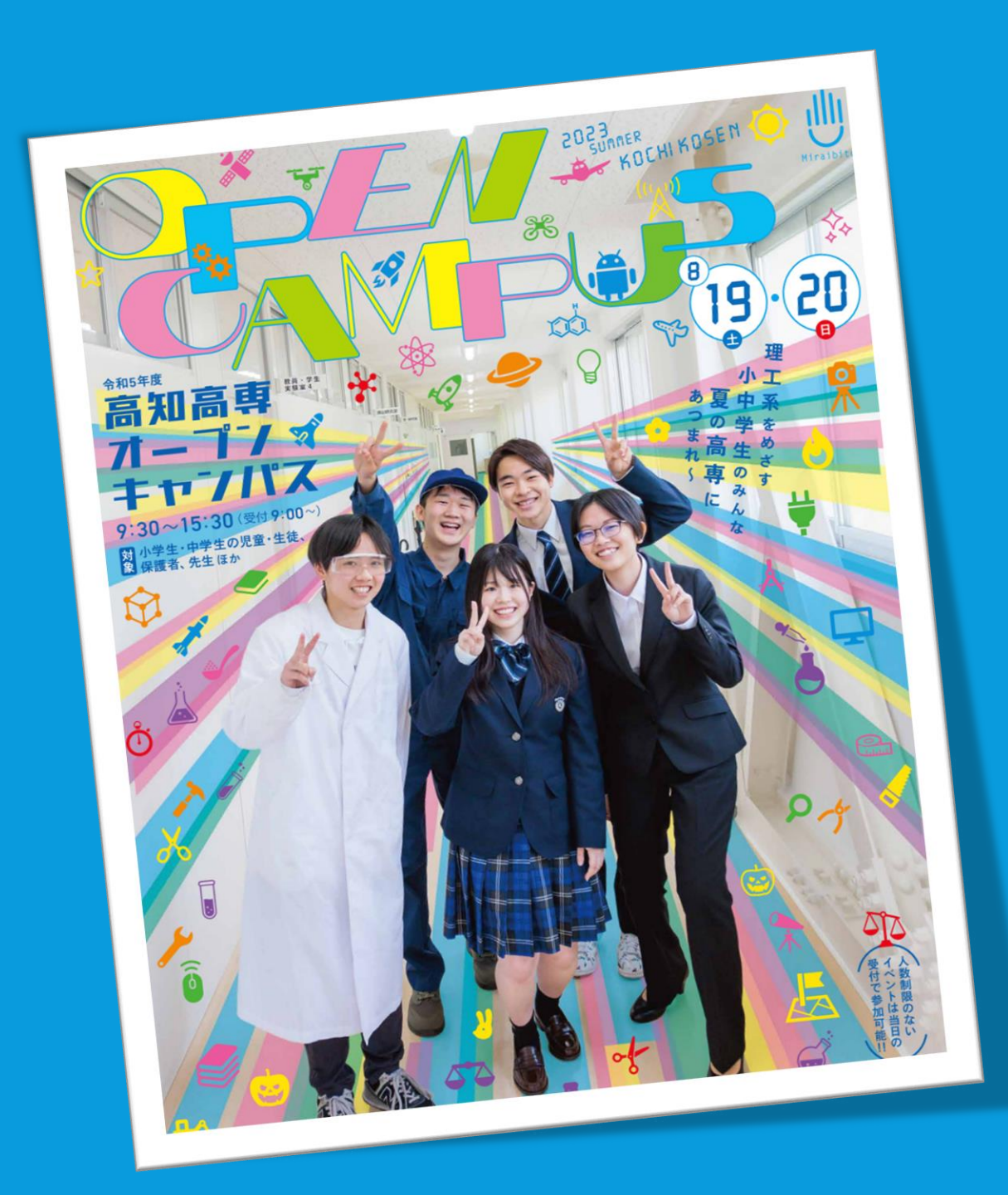

## 令和5年度 高知高専 オープンキャンパス

# 事前登録サイト ID登録ガイド

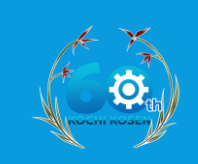

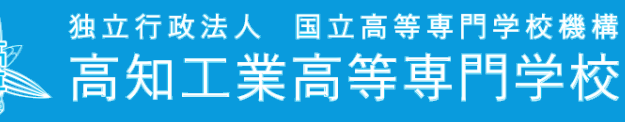

National Institute of Technology, Kochi College

- 事前登録サイト(miraicompass)をご利用 いただくには、初めに「ID登録」を行う 必要がございます。
- 以下、ID登録の手順をご説明いたします。

- ▶ D登録は、「体験イベント申込期間」外でも可能です。事前の 登録をお勧めいたします。
- ▶ 一度ID登録を行っていただくと、他の学校開放イベントのお申し込み時にも、同じIDをご利用いただけます。

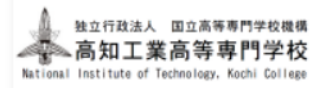

#### 高知工業高等専門学校のイベント申込へようこそ

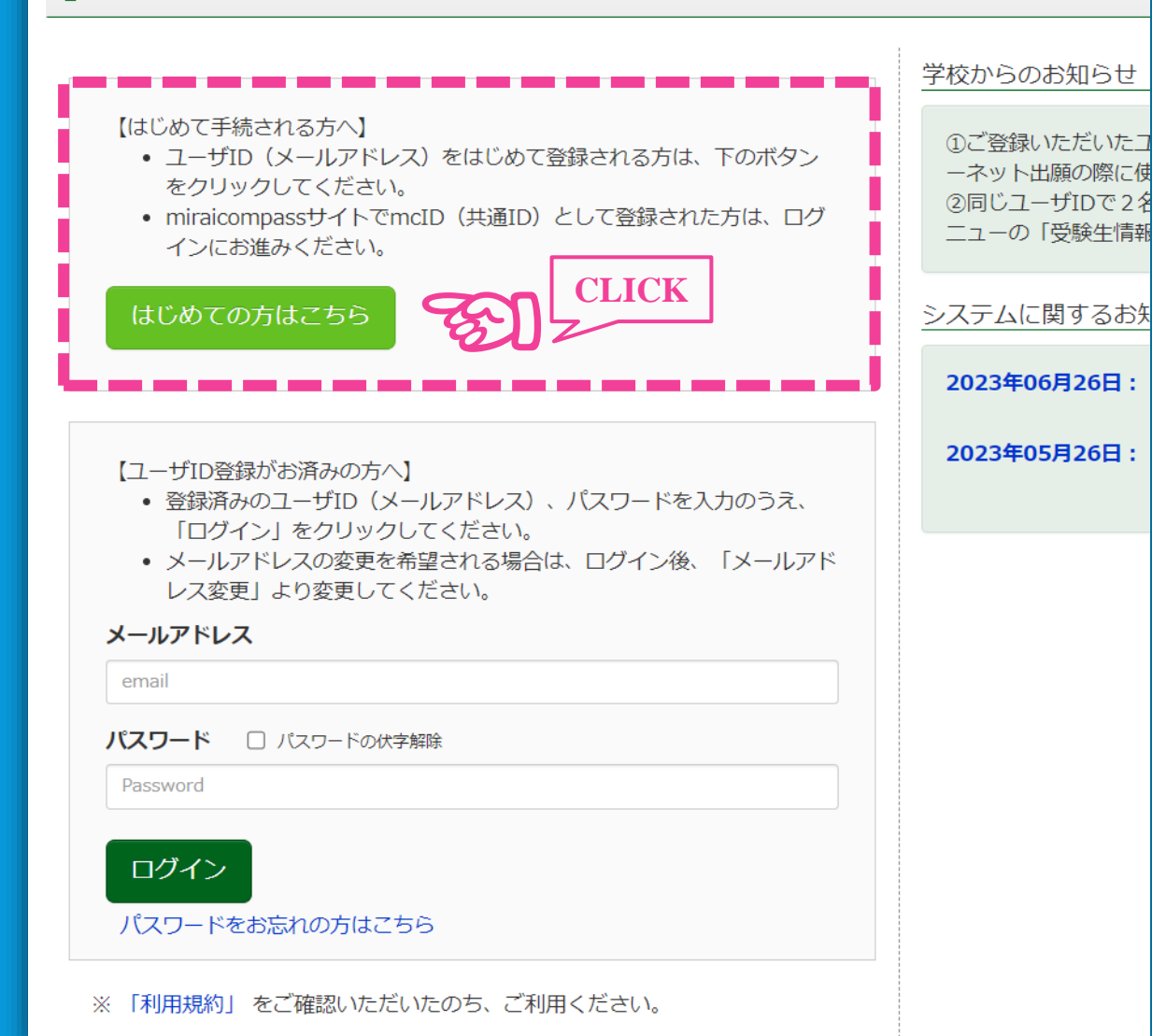

【ユーザーIDの登録】

#### • 本校HP(学校開放イベントページ)の

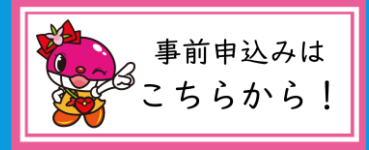

をクリックすると、左のページが 開きます。

はじめて手続きされる方は、
 【初めての方はこちら】を
 クリックし、ID登録に進みます。

| 各イベントの内容については、<br>※「利用規約」をご確認いた<br>(はじ<br>【8/19(土)】オープン | 「詳細」ボタンよりご確認い<br>だいたのち、ご利用ください<br>コグインして申込む<br>めての方もこちらから) | いただけます。<br>。 |                                                   | JCK                                                                                                    |     |    |
|---------------------------------------------------------|------------------------------------------------------------|--------------|---------------------------------------------------|----------------------------------------------------------------------------------------------------|-----|----|
| イベント名                                                   | 日時                                                         | 申込           | 受付期間                                              | 概要                                                                                                    | 受付  |    |
| 体験イベント(午前の部)                                            | 2023/08/19 (±)<br>09:00∼12:00                              | 要            | 2023/06/21 (水) 00:00<br>~<br>2023/06/30 (金) 23:59 | ・【人数(受験生)】は、参加される小・中学<br>生の方の人数を選択してください。2名まで選<br>択可能です。<br>・兄弟等で別々の体験学習に応募する場合は、<br>ページ上部の「受験生情報変更」→(受験生追<br>加)より、参加者を追加してください(同一メ<br>ールで複数名の登録が可能です)。その後、参<br>加者ごとに体験イベントに応募してください。 | 受付中 | 詳細 |
| 体験イベント(午後の部)                                            | 2023/08/19 (土)                                             | 要            | 2023/06/21 (水) 00:00                              |                                                                                                    | 受付中 | 詳細 |
|                                                         | 13:10~15:30                                                |              | ~<br>2023/06/30(金)23:59                           |                                                                                                    |     |    |
| 【8/20(日)】オープン                                           | キャンパス                                                      |              |                                                   |                                                                                                    |     |    |

| イベント名        | 日時                            | 申込 | 受付期間                                          | 概要 | 受付    |
|--------------|-------------------------------|----|-----------------------------------------------|----|-------|
| 体験イベント(午前の部) | 2023/08/20 (日)<br>09:00~12:00 | 要  | 2023/06/21(水)00:00<br>~<br>2023/06/30(金)23:59 |    | 受付中詳細 |
| 体験イベント(午後の部) | 2023/08/20(日)<br>13:10~15:30  | 要  | 2023/06/21(水)00:00<br>~<br>2023/06/30(金)23:59 |    | 受付中詳細 |

### 【ユーザーIDの登録】

左のようなページが開いた方は、
 【ログインして申込む(はじめての方もこちらから)】を
 クリックしてください(p.3の画面に移動します)。

「事前申込受付期間」中にサイトに アクセスすると、左のようなページ に移動します。 ユーザIDとしてご利用いただくご自身の受信可能なメールアドレスを入力して、「送信」ボタンを押してください。

入力されたメールアドレス宛てにユーザ登録用の確認コードを送信します。

メールが届きましたら、メールに記載された確認コードを入力し、パスワード登録(本登録)を行ってください。 (確認コードの有効期間は20分です)

※登録いただいたメールアドレスに、学校からの緊急連絡などを送信することがございます。 ※登録いただいたメールアドレスを公開する、または第三者に提供することはありません。 ※ 「利用規約」 をご確認いただいたのち、ご利用ください。

#### <重要>

- · 入力されたメールアドレスに、登録完了等の確認メールを送信します。
- フィーチャー・フォン(通称:ガラケー)は、確認コードお知らせメールの受信はできますが、その後の お手続きは行えません。インターネットに接続されたパソコン等でお手続きください。

#### <事前に設定をご確認ください>

- ・ ご自身のメールアドレスを、「@e-shiharai.net」からのEメールが受信できるように設定してください。
- ・ 確認コードお知らせメールにはURLが記載されております。URL付メールが受信できるように設定してく ださい。
- ・ 各キャリアのメール受信設定方法は、こちらでご確認ください。

#### <u>docomo</u>

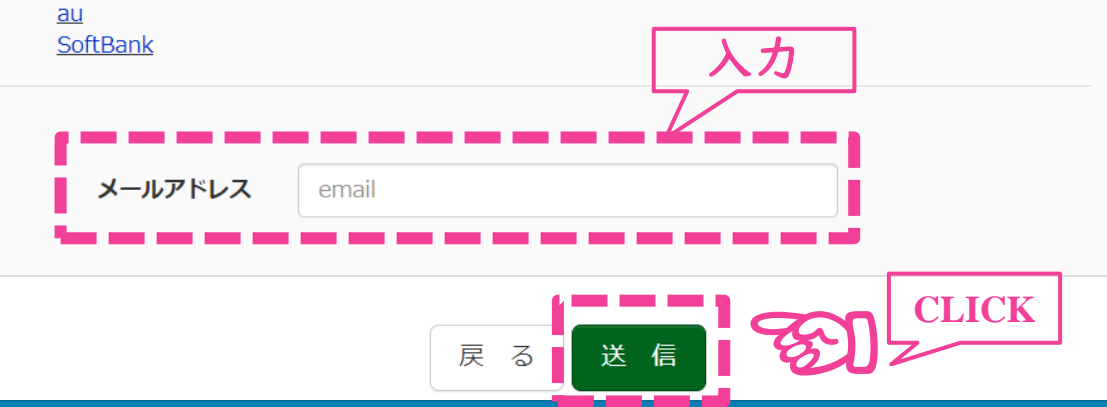

### (Step 1)

メールアドレスを入力
 し、【送信】をクリック
 します。

 【送信】を押すと、入力 したメールアドレスへ確 認メールが自動送信され ますので、ご確認ください。

メールアドレスは、g mailなどの フリーメールや、docomoなどの キャリアメールが利用可能です。

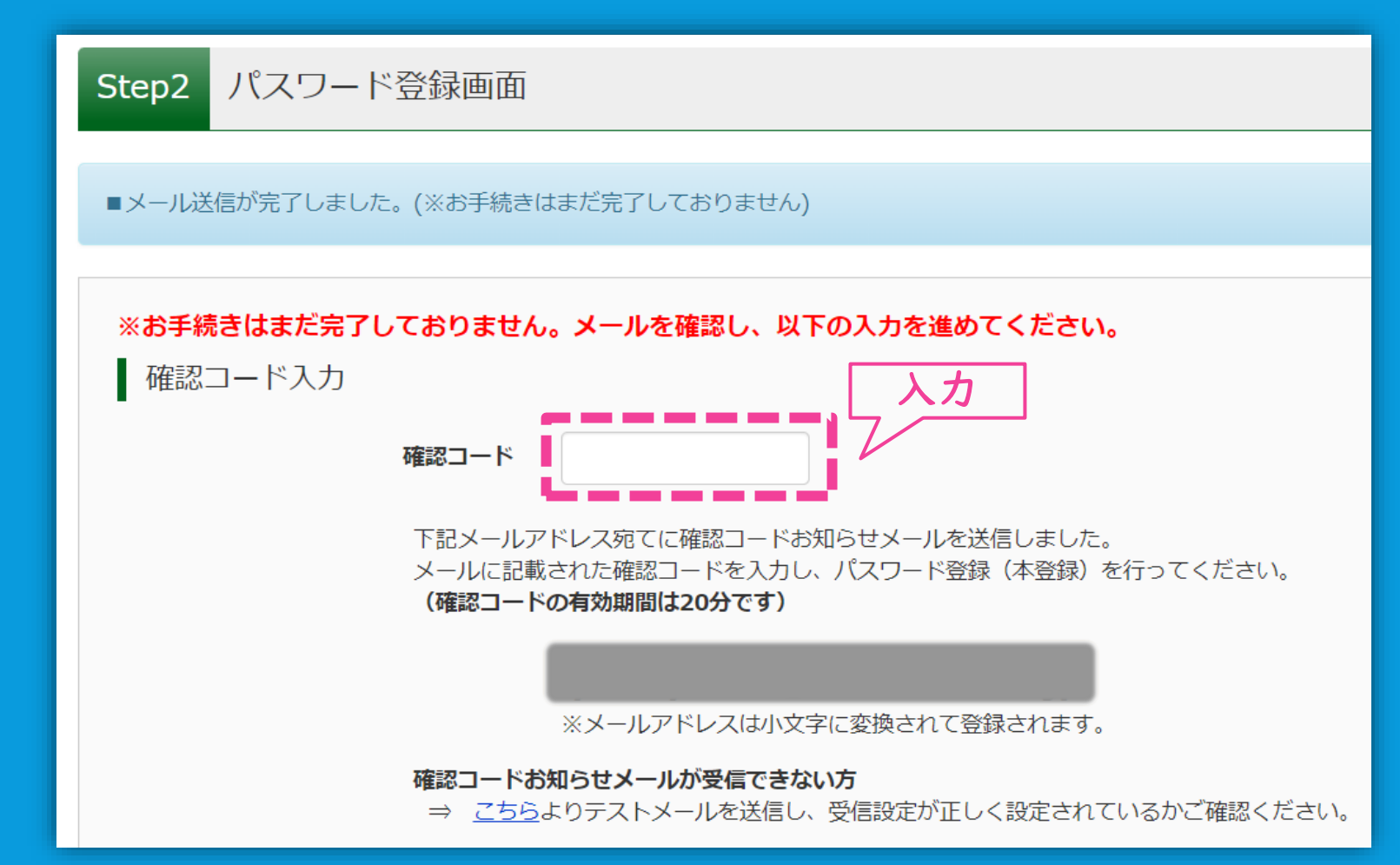

### (Step 2-1)

- 入力したアドレス宛に送られてきたメールに記載されている【確認コード】を入力してください。
- 確認コードの有効期限 は20分です。
- 期限切れになってしまった 場合は、Step1に戻り、再度 【送信】ボタンを押してく ださい。

| パスワー | ド入力       | 入力                                                                                                    |
|------|-----------|----------------------------------------------------------------------------------------------------|
|      | 受験生氏名(カナ) | セイ: メイ: (全角カナ)                                                                                                    |
|      | 生年月日      | 年 • 月 • 日 •                                                                                                    |
|      | パスワード     | <ul> <li>□ パスワードの伏字解除</li> <li>※下記、パスワード条件を参照</li> </ul>                                                                                                    |
|      | パスワード(確認) |                                                                                                    |
|      |           | <ul> <li>※ 下記の条件を満たすパスワードを設定してください。         <ul> <li>・文字数は【8文字以上16文字以下】で設定してください。</li> <li>・使用できる文字は【「半角英字」と「半角数字」】です。</li> <li>・【「半角英字」と「半角数字」の組合せ】で設定してください。</li> <li>・アルファベットの【大文字と小文字を区別】しています。</li> </ul> </li> <li>※ ユーザIDの有効期限は下記のようになりますので、ご注意ください。         <ul> <li>・最終ログイン先が 出願サイト の場合 :当年度末まで(2024/3/31)</li> <li>・最終ログイン先が 出願サイト以外 の場合:当年度末 +1年 まで(2025/3/31)</li> </ul> </li> </ul> |

#### (Step 2-2)

「受験生氏名」、
 「生年月日」、
 「パスワード」を
 入力してください。

▶「受験生」は、「参加する 児童・生徒」と読み替えて ください。

パスワードは、記載の条件
 を満たすものを設定してく
 ださい。

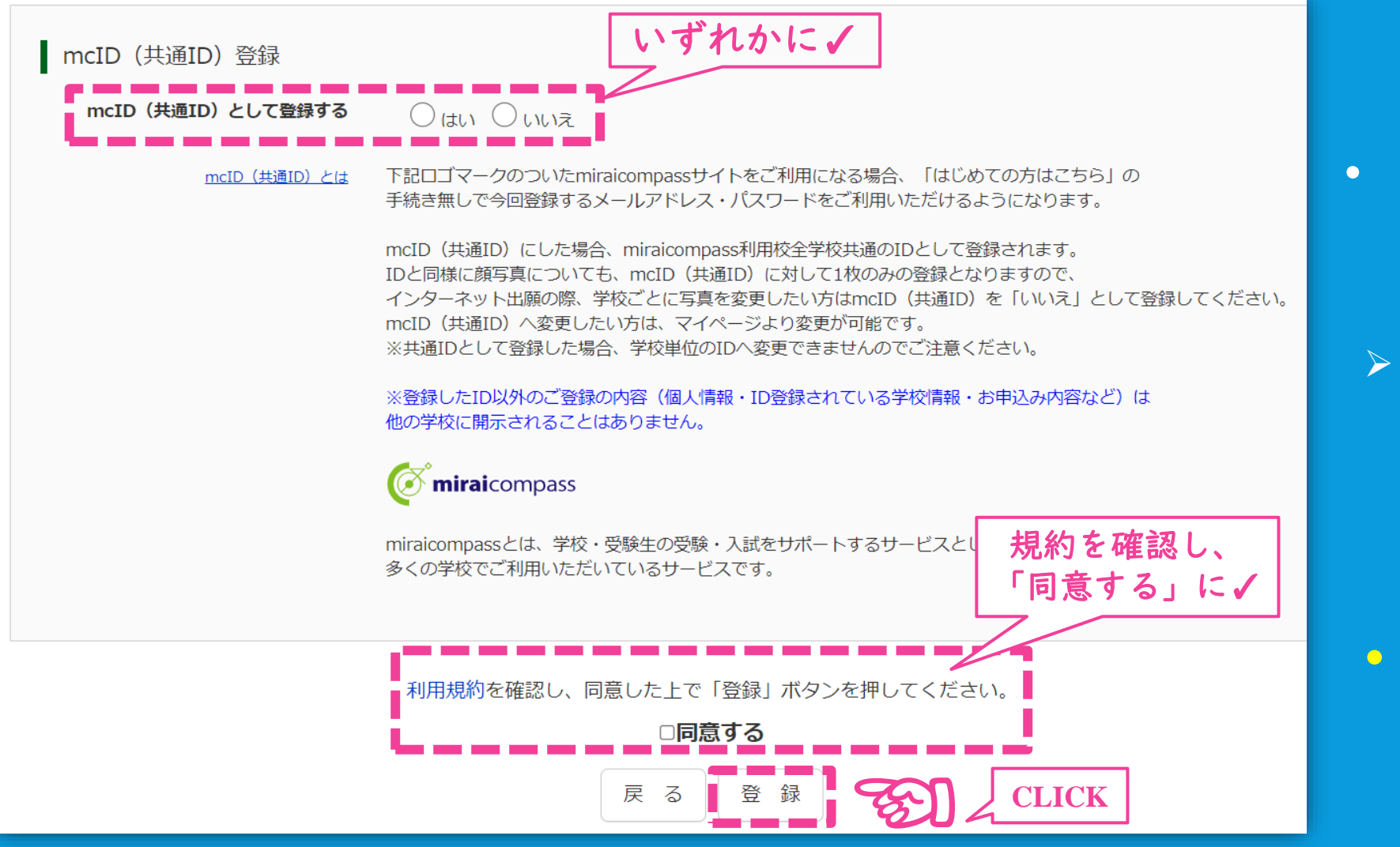

#### 【mcID (共通ID) とは】

学校・受験生向けサービスmiraicompass(イベント予約・資料請求・インターネット 出願など)を複数の学校でご利用になる際に、「はじめての方はこちら」の手続き なしでログインできるようになるIDのことです。

### (Step 2-3)

- このIDを共通IDとして 登録するかを選択して ください。
  - ご不明な場合は「いいえ」
     にチェックしてください
     (後から共通IDとして登録
     することが可能です)。

利用規約
 6
 6
 6
 7
 7
 8
 7
 7
 8
 7
 8
 8
 7
 8
 8
 8
 8
 8
 9
 8
 8
 8
 8
 8
 8
 9
 8
 9
 8
 9
 8
 9
 8
 9
 8
 9
 9
 9
 9
 9
 9
 9
 9
 9
 9
 9
 9
 9
 9
 9
 9
 9
 9
 9
 9
 9
 9
 9
 9
 9
 9
 9
 9
 9
 9
 9
 9
 9
 9
 9
 9
 9
 9
 9
 9
 9
 9
 9
 9
 9
 9
 9
 9
 9
 9
 9
 9
 9
 9
 9
 9
 9
 9
 9
 9
 9
 9
 9
 9
 9
 9
 9
 9
 9
 9
 9
 9
 9
 9
 9
 9
 9
 9
 9
 9
 9
 9
 9
 9
 9
 9
 9
 9
 9
 9
 9
 9
 9
 9
 9
 9
 9
 9
 9
 9</

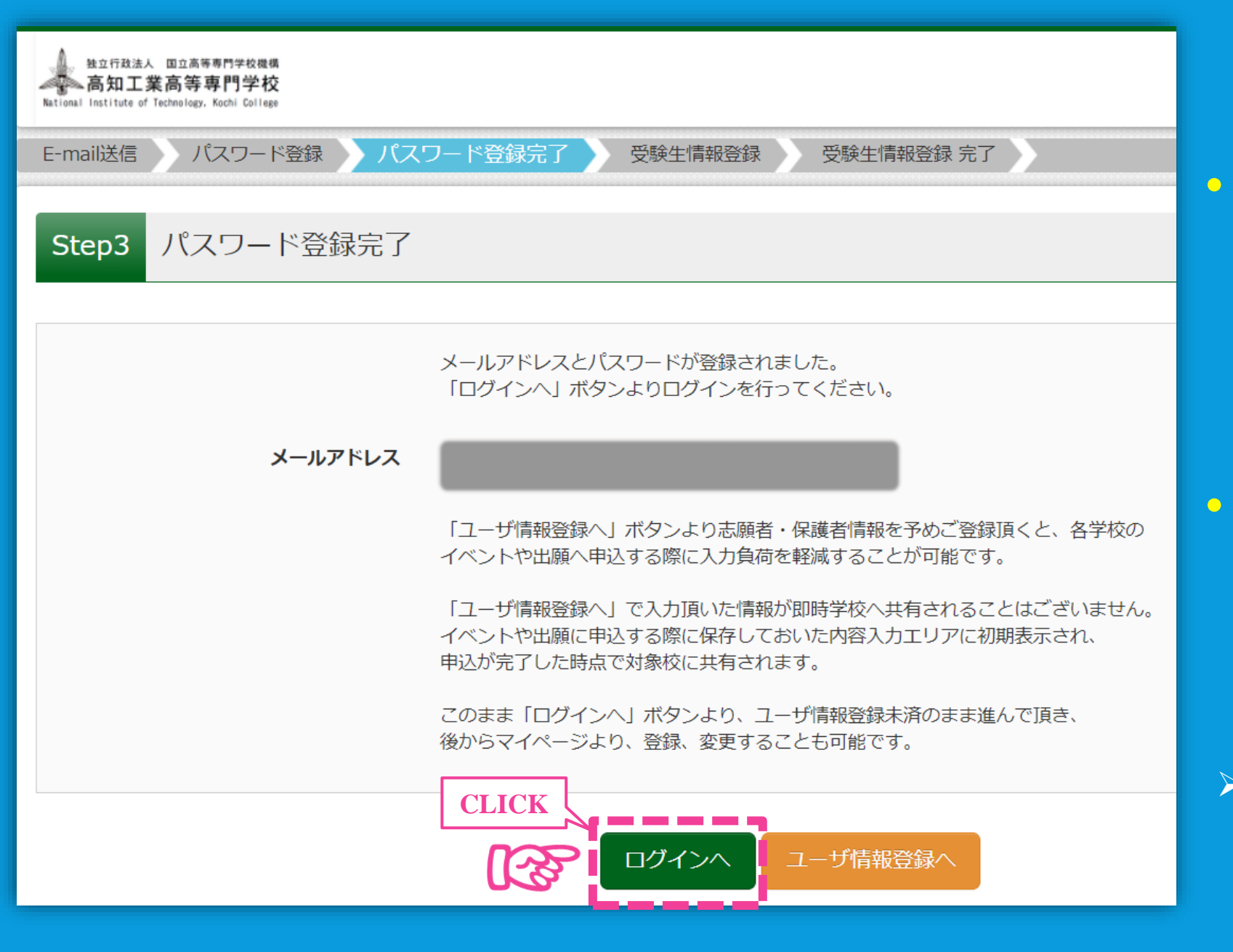

(Step 3)

 これでID登録は完 了です。登録したア ドレスへ本登録完了の メールが送信されます ので、ご確認ください。

【ログインへ】を クリックし、トップ ページへ戻りましょう。

 オープンキャンパスの申込では、
 【ユーザー情報の登録】は不要 です。

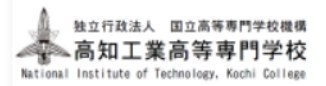

#### 高知工業高等専門学校のイベント申込へようこそ

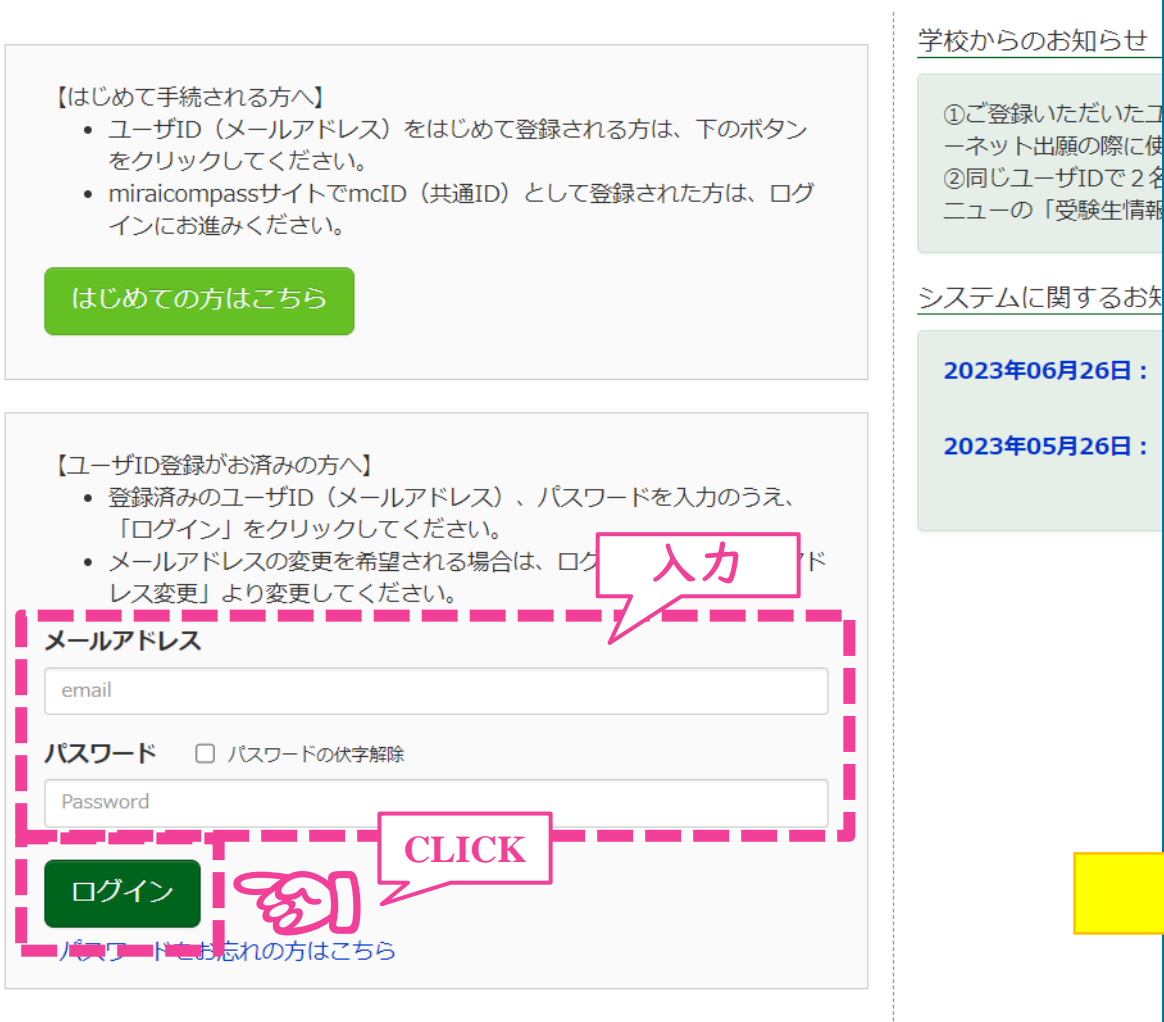

※「利用規約」をご確認いただいたのち、ご利用ください。

# 【ログイン】

- 登録した「メールアドレス」と 「パスワード」を入力し、
   【ログイン】をクリックします。
- ・ 受験生(参加児童・生徒)を選択し、体験イベントの申し込みにお進みください。

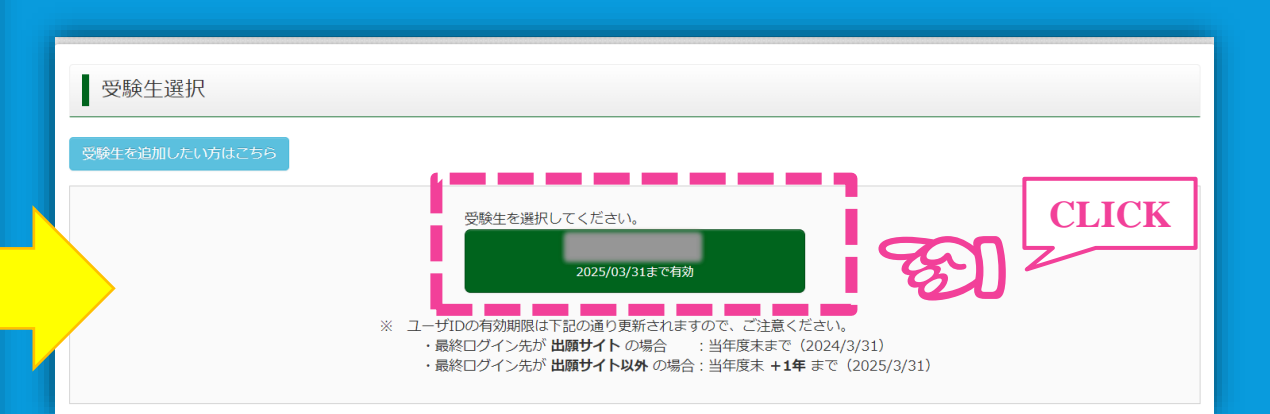

#### 【補足1:受験生(参加児童・生徒)の追加登録】

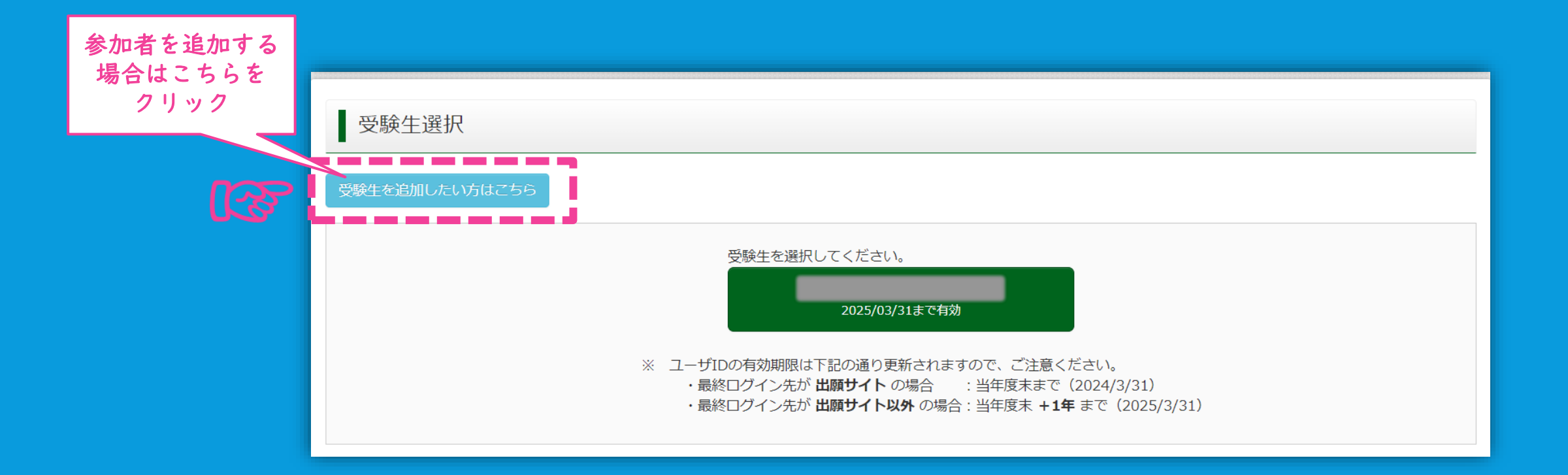

一つのメールアドレスで、複数の参加者を登録することができます。
 兄弟等が一緒に参加する場合、左上の【受験生を追加したい方はこちら】を
 クリックしてください。

| 受験生情報変更                                                                                                    |
|----------------------------------------------------------------------------------------------------|
| 変更内容選択       変更したい内容を選択してください。                                                                                 |
| ● 受験生追加 1つのメールアドレスで複数名申込みをする際は、追加する受験生氏名(カナ)・生年月日を入力してください。 追加登録後、受験生切替メニューが表示されますので、申込みを行う受験生を選択してお手続きしてください。 |
| 受験生氏名 (カナ)     セイ:     メイ:     (全角カナ)       生年月日     年     月     日                                             |
| <ul> <li>○ 受験生変更(氏名/生年月日)</li> <li>○ 受験生情報変更</li> </ul>                                                        |
| ○ 受験生削除                                                                                                    |
|                                                                                                    |
| ▲ 受験生 追加完了                                                                                                    |
| 受験生が追加されました。<br>画面右上メニューの「受験生切替」より、受験生を切り替えることができます。                                                           |
|                                                                                                    |

 追加したい参加者の氏名 (カナ)と生年月日を入力 し、【登録】をクリック してください。

 追加が完了しましたら、
 【イベントー覧へ】をク リックし、体験イベントの 申し込みに進んでください。

### 【補足2:体験イベントの申込について】

- 実施時間の重なるイベントに同時に申込することはできません。
- 同一テーマの場合、「参加者(児童・生徒)は2名まで」、「保護者は4名 まで」同時申し込み可能です。
   加者を2名としてお申し込みください(個別の申し込みは必要ありません)。
- 兄弟等で異なる体験テーマを申し込む場合は、「参加者ごとに申し込み」
   をお願いいたします。